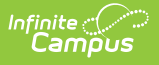

### Paperless Assessment Reporting (California) [.2116 - .2239]

Last Modified on 10/21/2022 8:41 am CDT

You are viewing a previous version of this article. See Paperless Assessment Reporting (California) for the most current information.

Tool Rights for Paperless Assessment Reporting | CAASPP Configuration | Campus Parent and Campus Student Access | Assessment Reporting in Student Information

The Paperless Assessment Reporting tools provide a new capability for LEAs to opt into an electronic student score reporting process for assessment administration. Participating LEAs no longer receive printed student score reports from ETC; instead, access is provided through their SIS vendor that allows the score reports to be accessed by parent/guardians and school administrators.

The following tools are available for CAASPP Paperless Reporting:

- CAASPP Configuration (System Settings)
- Assessment Reporting in Student Information (Student)
- Student California Paperless Reporting (Campus Student/Campus Parent)

| Paperless Assessment Reporting ☆           Student Information > State Programs > Paperless Assessment Reporting                                                                                                    |
|----------------------------------------------------------------------------------------------------|
| The Paperless Assessment Reporting Tab allows an Admin to run the tool to generate a student score report. The tool is primarily for use in trouble shooting and replicating data that Parent Guardians may have found to be inaccurate. Test CAASPP * Language English * Year 2020 * Get Score Report |
| Paperless Assessment Reporting - Student Information                                                                                                    |

## **Tool Rights for Paperless Assessment Reporting**

The following tool rights are needed:

#### **Classic Navigation**

- R rights to Student Information > General > Paperless Assessment Reporting
- RWAD rights to System Administration > CAASPP Configuration

| Campus Tools                                                                                                    | User Accou | nt l      | Jser Groups      | Tool Rights      |
|----------------------------------------------------------------------------------------------------|------------|-----------|------------------|------------------|
|                                                                                                    | D Save     | 82 Ha     | er Rights Sum    | many             |
| D     D     D | Gave       | 8 03      | ser ragins ourin | mary             |
|                                                                                                    |            | · · ·     | 🛅 User Comm      | unication        |
|                                                                                                    |            | ±         | Assessment       |                  |
|                                                                                                    |            |           | 📅 System Adm     | inistration      |
|                                                                                                    |            |           | Attendan         | се               |
| GB Tool Parent                                                                                                    |            |           | Auditing         |                  |
| 🗌 🗌 🔲 🟥 🗐 Summary                                                                                                    |            |           | Batch Ou         | 0110             |
| Profile                                                                                                    |            |           |                  | Configuration    |
| □ □ □ □ □ □ □ □ Enrollments                                                                                                    |            |           |                  | Configuration    |
| L L L                                                                                                    |            |           | Calenda          | Learning         |
|                                                                                                    |            |           | - Campus         | Learning         |
|                                                                                                    |            |           | • Census         |                  |
|                                                                                                    |            |           | Counsel          | ng               |
|                                                                                                    |            |           | E Custom         |                  |
| Assessment                                                                                                    |            |           | 🗄 📄 Data Def     | ining Tools      |
| E Behavior                                                                                                    |            |           | 🗈 🛅 Data Inte    | rchange          |
| Transportation                                                                                                    |            |           | 庄 🛅 Data Utili   | ties             |
|                                                                                                    |            |           | 🗄 🛅 Digital R    | epository        |
|                                                                                                    |            |           | Enrollme         | nt               |
|                                                                                                    |            |           | Finance          |                  |
|                                                                                                    |            |           | Grade Bo         | ook Guest Access |
| AdHoc Letters                                                                                                    |            |           | Grading          | & Standards      |
| Waiver                                                                                                    |            |           | H- CHealth       |                  |
| Records Transfer                                                                                                    |            |           | Interone         | rability         |
| Comments                                                                                                    |            |           |                  |                  |
|                                                                                                    |            |           |                  |                  |
| Person Documents                                                                                                    | System Adi | ministrat | ION CAASPP C     | onfiguration T   |
|                                                                                                    |            |           | Rights           |                  |
|                                                                                                    |            |           | -                |                  |

#### **New Navigation**

Infinite Campus

- Read rights to Student Information > State Programs > Paperless Assessment Reporting
- Read, Write, Add, Delete rights to System Settings > Portal Preferences > CAASPP Configuration

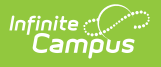

| rch Campus Tools                              | Select Tag Filte | irs  |       |     |        |
|-----------------------------------------------|------------------|------|-------|-----|--------|
| arch Campus Tools                             | Non Admin        | ×    |       |     |        |
| Instruction 🖴                                 | None             | Read | Write | Add | Delete |
| Student Information 🖴                         | None             | Read | Write | Add | Delete |
| General                                       | None             | Read | Write | Add | Delete |
| <ul> <li>Academic Planning</li> </ul>         | None             | Read | Write | Add | Delete |
| <ul> <li>Activity Registration</li> </ul>     | None             | Read | Write | Add | Delete |
| <ul> <li>Assessment Administration</li> </ul> | None             | Read | Write | Add | Delete |
| <ul> <li>Counseling</li> </ul>                | None             | Read | Write | Add | Delete |
| <ul> <li>English Learners</li> </ul>          | None             | Read | Write | Add | Delete |
| <ul> <li>Federal Programs</li> </ul>          | None             | Read | Write | Add | Delete |
| <ul> <li>Health</li> </ul>                    | None             | Read | Write | Add | Delete |
| <ul> <li>Medicaid</li> </ul>                  | None             | Read | Write | Add | Delete |
| ▶ PLP                                         | None             | Read | Write | Add | Delete |
| <ul> <li>Program Administration</li> </ul>    | None             | Read | Write | Add | Delete |
| <ul> <li>Response to Intervention</li> </ul>  | None             | Read | Write | Add | Delete |
| <ul> <li>Special Ed</li> </ul>                | None             | Read | Write | Add | Delete |
| <ul> <li>State Programs</li> </ul>            | None             | Read | Write | Add | Delete |
| CTE                                           | None             | Read | Write | Add | Delete |
| Work-Based Learning (ELO)                     | None             | Read | Write | Add | Delete |
| Paperless Assessment Reporting                | None             | Read | Write | Add | Delete |
| Reports                                       | None             | Read | Write | Add | Delete |
| Attendance Office 🖴                           | None             | Read | Write | Add | Delete |

| igement > User Accounts > Tool Rights               |      |      |       |     |        |
|-----------------------------------------------------|------|------|-------|-----|--------|
| <ul> <li>Reporting </li> </ul>                      | None | Read | Write | Add | Delete |
| Scheduling & Courses E                              | None | Read | Write | Add | Delete |
| School & District Settings                          | None | Read | Write | Add | Delete |
| School Store                                        | None | Read | Write | Add | Delete |
| System Settings 🖴                                   | None | Read | Write | Add | Delete |
| <ul> <li>Custom Data and Links</li> </ul>           | None | Read | Write | Add | Delete |
| <ul> <li>Data Defining Tools</li> </ul>             | None | Read | Write | Add | Delete |
| <ul> <li>Data Interchange Setup</li> </ul>          | None | Read | Write | Add | Delete |
| <ul> <li>Data Interchange Administration</li> </ul> | None | Read | Write | Add | Delete |
| <ul> <li>Data Utilities</li> </ul>                  | None | Read | Write | Add | Delete |
| <ul> <li>Data Warehouse</li> </ul>                  | None | Read | Write | Add | Delete |
| <ul> <li>Digital Repository</li> </ul>              | None | Read | Write | Add | Delete |
| <ul> <li>Payments</li> </ul>                        | None | Read | Write | Add | Delete |
| Portal Preferences                                  | None | Read | Write | Add | Delete |
| CAASPP Configuration                                | None | Read | Write | Add | Delete |
| Display Options                                     | None | Read | Write | Add | Delete |
| Mobile Options                                      | None | Read | Write | Add | Delete |
| Portal Request Summary Report                       | None | Read | Write | Add | Delete |
| Portal Usage Report                                 | None | Read | Write | Add | Delete |
| Self Service Options                                | None | Read | Write | Add | Delete |
| Translation Language Setup                          | None | Read | Write | Add | Delete |
| Translation Setup                                   | None | Read | Write | Add | Delete |
| <ul> <li>System Preferences</li> </ul>              | None | Read | Write | Add | Delete |
| <ul> <li>System Processes</li> </ul>                | None | Read | Write | Add | Delete |
| <ul> <li>Online Registration Setup</li> </ul>       | None | Read | Write | Add | Delete |

Tool Rights for CAASPP Configuration

## **CAASPP** Configuration

**Classic View:** System Administration > CAASPP Configuration

Search Terms: CAASPP Configuration

Districts are sent a **Client Key** and a **Client Secret** from the Department of Education (CDE) and/or Education Testing Service (ETS). This information is hidden and encrypted when entered into the CAASPP Configuration editor. The key and secret connect the district server to the ETS Server, which then returns student scores. Data is not stored in Infinite Campus. The URL Authentication End Point is needed for the authentication process to work properly.

Infinite Campus does NOT have access to the Client Key, the Client Secret, or to the ETS Server.

**DO NOT DELETE the CAASPP configuration.** 

| Infini<br>Ca                                                                                                    | te (/)<br>ampus                                                                  | <b>Q</b> Search for a                                                                                                    | a tool or student      |  |
|----------------------------------------------------------------------------------------------------|----------------------------------------------------------------------------------|----------------------------------------------------------------------------------------------------|------------------------|--|
| AASPP (<br>stem Settings                                                                                                    | Configuration ☆ > Portal Preferences > CAASPP Configu                            | ration                                                                                                    |                        |  |
| Add Configur                                                                                                    | ation Save Delete                                                                |                                                                                                    |                        |  |
| CAASPP                                                                                                    | Configurations                                                                   |                                                                                                    |                        |  |
| onfiguration Na                                                                                                    | ame                                                                              |                                                                                                    |                        |  |
|                                                                                                    |                                                                                  |                                                                                                    |                        |  |
| diting CAASPP<br>onfiguration<br>ame                                                                                              | Configuration<br>CAASPP                                                          | Select specific schools for n<br>configuration to override dis                                                                                                    | ew<br>trict default if |  |
| diting CAASPP<br>onfiguration<br>ame<br>RL Endpoint                                                                               | Configuration<br>CAASPP<br>/api/v1/students/                                     | Select specific schools for n<br>configuration to override dis<br>needed<br>Abbott Elementary<br>Brvant Elementary                                                                    | ew<br>trict default if |  |
| diting CAASPP<br>onfiguration<br>ame<br>RL Endpoint<br>RL Endpoint                                                                | Configuration<br>CAASPP<br>/api/v1/students/<br>/score-reports/                  | Select specific schools for n<br>configuration to override dis<br>needed<br>Abbott Elementary<br>Bryant Elementary<br>Colfax Middle<br>Dupont Middle                                  | ew<br>trict default if |  |
| diting CAASPP<br>onfiguration<br>ame<br>RL Endpoint<br>RL Endpoint<br>RL<br>uthentication<br>nd Point                             | Configuration<br>CAASPP<br>/api/v1/students/<br>/score-reports/<br>/api/v1/token | Select specific schools for n<br>configuration to override dis<br>needed<br>Abbott Elementary<br>Bryant Elementary<br>Colfax Middle<br>Dupont Middle<br>Emerson High<br>Franklin High | ew<br>trict default if |  |
| diting CAASPP<br>onfiguration<br>ame<br>RL Endpoint<br>RL Endpoint<br>RL Endpoint<br>RL<br>uthentication<br>nd Point<br>lient Key | Configuration<br>CAASPP<br>/api/1/students/<br>/score-reports/<br>/api/1/loken   | Select specific schools for n<br>configuration to override dis<br>needed<br>Abbott Elementary<br>Bryant Elementary<br>Colfax Middle<br>Dupont Middle<br>Emerson High<br>Franklin High | ew<br>trict default if |  |

- 1. Enter the **Configuration Name**.
- 2. Choose which **Schools** are able to use this particular configuration.
- 3. Enter /api/v1/students/ for the URL Endpoint 1.
- 4. Enter /score-reports/ for the URL Endpoint 2.
- 5. Enter /api/v1/token/ for the URL Authentication End Point.
- 6. Enter the **Client Key** and **Client Secret** as it is sent from CDE/ETS.
- 7. Click the **Save** icon.

Infinite 🕬

Data is matched on the student's 10-digit State ID. If a student does not have a state ID in Campus or ETS does not have a record of the student's state ID, assessment reports are not sent.

## **Campus Parent and Campus Student Access**

Parents/guardians and students can generate a paperless score report from Campus Parent and Campus Student. This requires the school to have the Assessment Display Option marked.

After logging into Campus Parent (for parents/guardian) or Campus Student (for students), navigate to **More** and select **Assessments**. Select the desired **Language** from the **California Paperless Reporting** dropdown, and click the **Generate** button. A PDF report is returned that is available for 30 minutes.

| 🗐 Parent 🔻                   | More                         |  |
|------------------------------|------------------------------|--|
| Message Center               | Address Information >        |  |
| Weekly Overview              | Assessments >                |  |
| Assignments                  | Demographics >               |  |
| Grades<br>Grade Book Updates | < Back                       |  |
|                              | No assessments available.    |  |
|                              |                              |  |
| Responsive Schedule          | Califernia Danadese Danating |  |
|                              |                              |  |
|                              | English V                    |  |
|                              | Generate                     |  |

# Assessment Reporting in Student Information

Classic View: Student Information > General > Paperless Assessment Reporting

Search Terms: Paperless Assessment Reporting

- 1. Select the desired **Test**.
- 2. Select the desired Language.
- 3. Select the **Year**.
- 4. Click the Get Score Report button. The links returned are available for 30 minutes.

Score reports are available for the following Tests:

- CAASPP
- CST
- CA
- ESA
- STS
- CAST
- CAAS
- LEXQUAN

Score reports can be generated for tests from the 2018 School Year through the 2021 School Year. Clicking the Get Score Report without populating the dropdown fields returns a score report for all years.

| ρυς                                                                 |                                                                                                    |                            |  |
|---------------------------------------------------------------------|----------------------------------------------------------------------------------------------------|----------------------------|--|
| Infinite (                                                          | >><br>/s                                                                                                    |                            |  |
| aperless As:<br>tudent Information >                                | Sessment Reporting 🏠<br>State Programs > Paperless Assessment Reporting                                                                                    |                            |  |
| The Paperless Asses<br>score report. The tool<br>Guardians may have | sment Reporting Tab allows an Admin to run the tool to gener<br>is primarily for use in trouble shooting and replicating data th<br>ound to be inaccurate. | ate a student<br>at Parent |  |
| Test CAASPP *                                                       | anguage English • Year 2020 • Get S                                                                                                    | Core Report                |  |
|                                                                     |                                                                                                    |                            |  |
|                                                                     | Student Information Pane                                                                                                    | rless Assessment Reporting |  |